## PST C17A- venkovní IP kamera P2P WiFi Uživatelský manuál

Upozornění! Tento manuál je aktualizován až na základě zpětné vazby zákazníků. Produkt podléhá pravidelným změnám, o kterých výrobce nikdy neinformuje. Aplikace je pravidelně aktualizována a proto je návod k ní sepsán zejména pro orientaci, jak probíhá párování a jak přibližně vypadá rozhranní náhledu kamery.

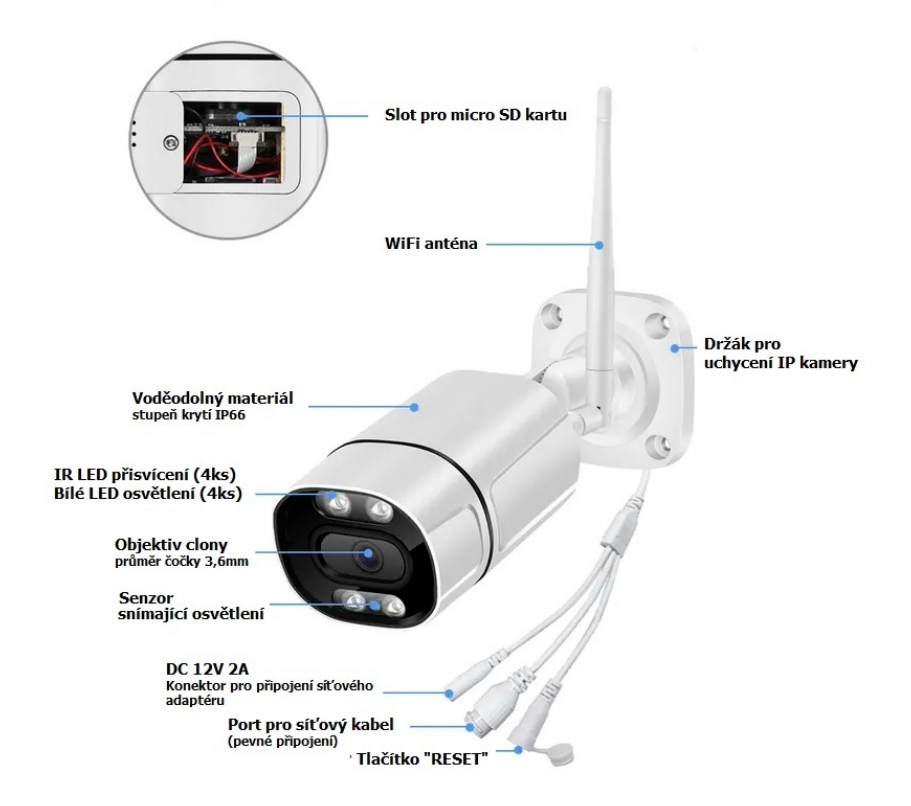

#### První použití:

Než kameru zapojíte vložte paměťovou micro SD kartu do max. kapacity **128GB** (rychlostní třída class 10) karta není součástí balení, zakoupíte ji v jakémkoliv hypermarketu v oddělení elektro. Zapojte kameru do napájení pomocí adaptéru, jež je součástí balení. Během několika vteřin začne kamera hrát melodii, kterou dává najevo, že je v pohotovostním režimu a je připravena pro párování s aplikací.

### Instalace aplikace:

Na výběr máte ze dvou aplikací. Obě aplikace jsou v českém jazyce a liší se pouze vzhledem vnitřního rozhranní.

Níže můžete oscanovat QR kód aplikace "Tuya Smart", nebo aplikace "Smart Life".

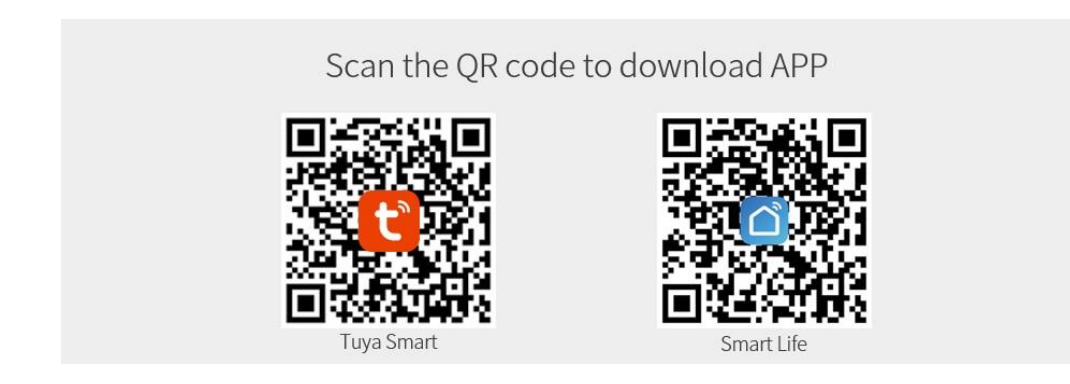

Pozn. Aplikace nelze využívat současně na jeden přístroj.

Pokud se Vám nedaří QR kód nascanovat, můžete využít vyhledávání v Obchod Play (Android) nebo App Store (iOS).

# Párování kamery s aplikací Tuya Smart (Smart Life má totožný postup)

#### 1) Stiskněte REGISTROVAT

2) Registraci můžete provézt e-mailem, nebo pomocí telefonního čísla

3) Pokud dáte e-mailem zadejte e-mailovou adresu, na kterou chcete nechat poslat bezpečnostní kód. Pokud si zvolíte telefonním číslem, zadejte telefonní číslo na které přijde SMS s bezpečnostním kódem. (V horní části je Czech Republic, pokud se Vám zobrazuje jiná země, klikněte do tohoto pole a nejděte Czech Republic, jinak nebude aplikace v Českém jazyce)

| 14-22 \$ 🗇 .ul 🤋                 | ≋ াা 1422 ই ট না হ তি                                                                                                    | 14:23<br><b>&lt;</b>             |                                   |                            | \$ 🗇 .ati 😤 82           |  |
|----------------------------------|----------------------------------------------------------------------------------------------------|----------------------------------|-----------------------------------|----------------------------|--------------------------|--|
| +                                | Registrace e-mailem         Czech Republic         podporads@gmail.com                                                                                | Zadej<br>kód                     | Zadejte ověřovací<br>kód          |                            |                          |  |
| C C C                            | Načtěte ověřovací kód                                                                                                    | Na veill peitava<br>pedpereds@gr | nfedresu byl od<br>neflærn, Znove | ්ෂෝර්ග හැකි<br>1 රෝෂෝක්(මි | නෙනේ[ක්රෑ<br>මය]         |  |
| Registrovat                      | q <sup>®</sup> w <sup>2</sup> e <sup>e</sup> r <sup>e</sup> t <sup>g</sup> z <sup>g</sup> u <sup>g</sup> i <sup>g</sup> o <sup>g</sup> p <sup>g</sup> | 1                                | 2                                 | 3                          | -                        |  |
| Přihlásit se s existujícím účtem | as dfghjkl                                                                                                    | 4                                | 5                                 | 6                          | <b></b>                  |  |
|                                  | ↑ y x c v b n m 🗷                                                                                                    | 7                                | 8                                 | 9                          | $\langle \times \rangle$ |  |
|                                  | ?123 , 😉 📃 . 🗸                                                                                                    | ,                                | 0                                 |                            | ~                        |  |
| 1)                               | 2)                                                                                                    | 3)                               |                                   |                            |                          |  |

 Budete vyzváni k zadání hesla pro přihlašování. Toto heslo si někam poznamenejte pro případ ztráty. V případě reklamace toto heslo i přihlašovací jméno sdělte reklamačnímu technikovi.
 V opačném případě bude reklamace zamítnuta.

5) V úvodní obrazovce tapněte na "Přidat zařízení"

#### 6) V nabídce zvolte Security&Sensor

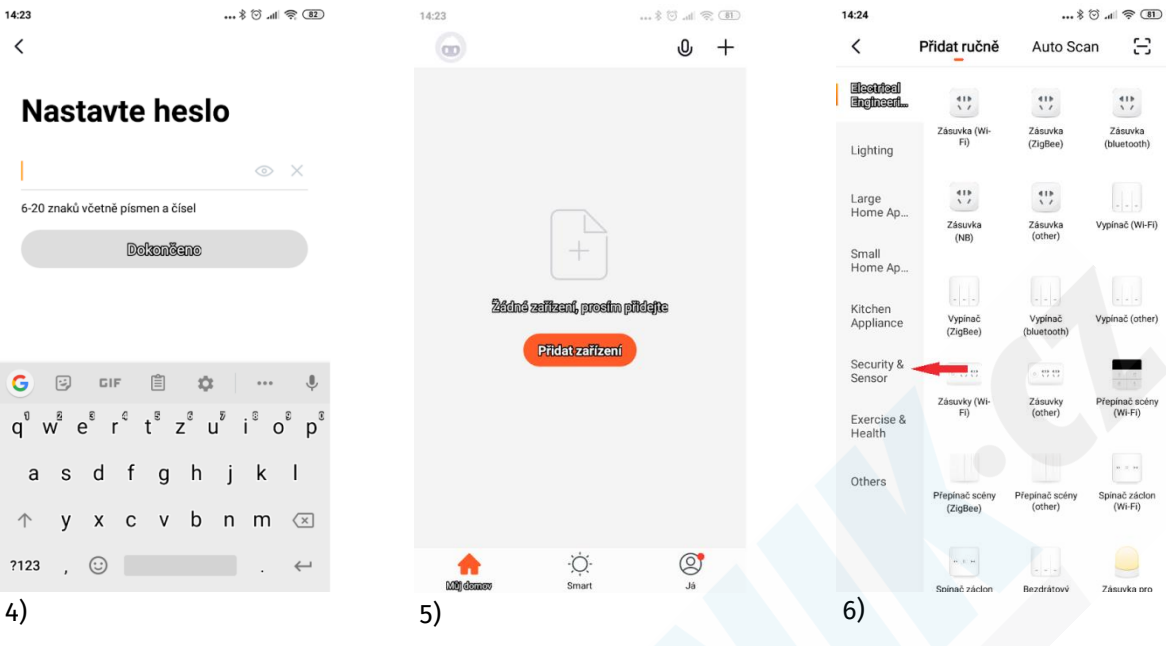

#### 7) Tapněte na "Kamera"

8) Budete vyzváni k RESETU zařízení. Podržte tlačítko RESET po dobu 8 sekund. Na zadní straně kamery začne rychle blikat modrá LED dioda. V tu chvíli stiskněte na obrazovce "Next Step"
\*POZN: RESET provádějte pouze pokud kamera nehraje párovací melodii, nebo již byla někdy používána.
9) Zadejte Wifi síť, ke které se má kamera připojit a heslo. Potvrďte tlačítkem OK.

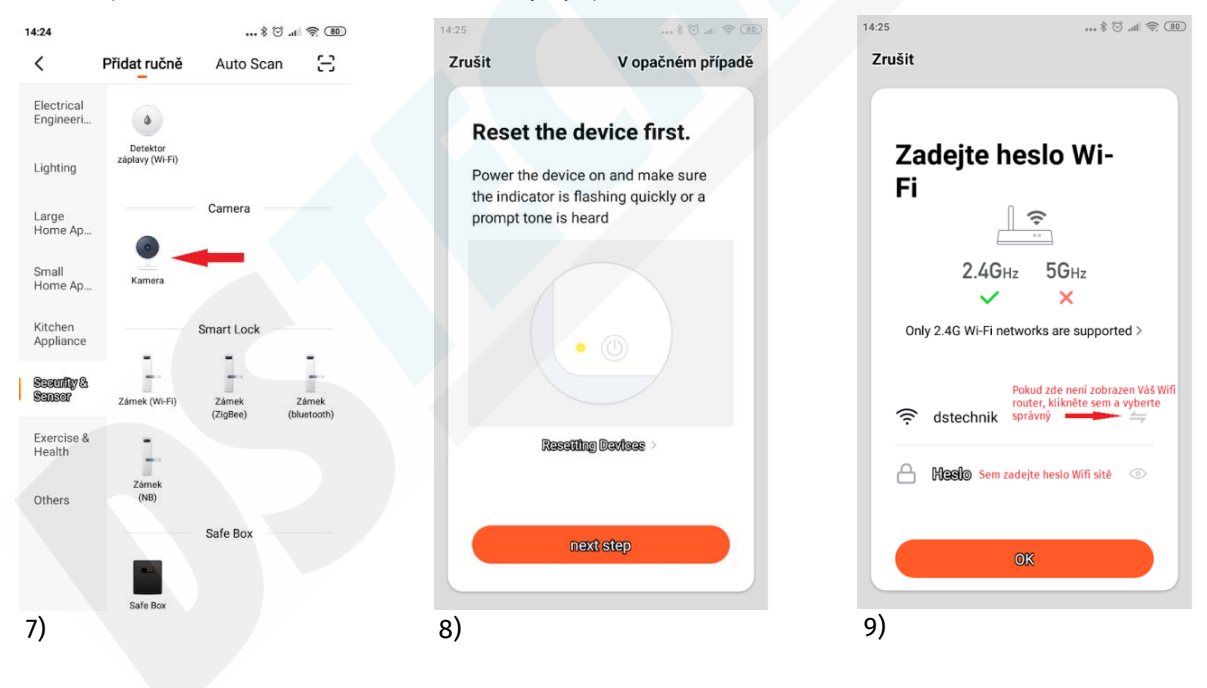

10) Nyní vezměte kameru a stiskněte pokračovat

11) Namiřte čočku kamery na zobrazený QR kód v mobilním telefonu. Zadní LED dioda přestane blikat, stiskněte "Ozve se pípnutí"

12) Kamera byla úspěšně přidána, můžete ji přejmenovat dle své potřeby a potvrdit tlačítkem Dokončeno.

| 14:26 \$ 🗇                                                                                                    | \$ <u>80</u> |              |  |
|----------------------------------------------------------------------------------------------------|--------------|--------------|--|
| Zrusit                                                                                                    |              |              |  |
| Skenujte s fotoaparátem<br>Po klepnuti na tlačítko POKRAČOVAT<br>zobrazuje mobilní telefon kód QR. Držte<br>fotoaparát 15 až 20 cm od mobilního<br>telefonu aby fotoaparát skenoval kód QP.                                                                                                    |              |              |  |
|                                                                                                    |              | čočka kamery |  |
| Pokračovat                                                                                                    |              |              |  |
| 10)                                                                                                    | 11)          |              |  |
| 14:26 عنه المعالم المعالم<br>معالم المعالم المعالم المعالم المعالم المعالم المعالم المعالم المعالم المعالم المعالم المعالم المعالم المعالم المعالم المعالم المعالم المعالم المعالم المعالم المعالم المعالم المعالم المعالم المعالم المعالم المعالم معالم معالم معالم المعالم المعالم المعالم المعالم المعالم المعالم المعالم المعالم المعالم المعالم المعالم المعالم المعالم المعالم المعالم المعالم المعالم المعالم المعالم المعالم المعالم المعالم المعالم المعالم معالم معالم معالم معالم معالم معالم معالم معالم معالم معالم معالم معالم<br>المعالم معالم معالم معالم معالم معالم معالم معالم معالم معالم معالم معالم معالم معالم معالم معالم معالم معالم مع<br>معالم معالم معالم معالم معالم معالم معالم معالم معالم معالم معالم معالم معالم معالم معالم معالم معالم معالم معالم |              |              |  |

### **OBRAZ KAMERY:**

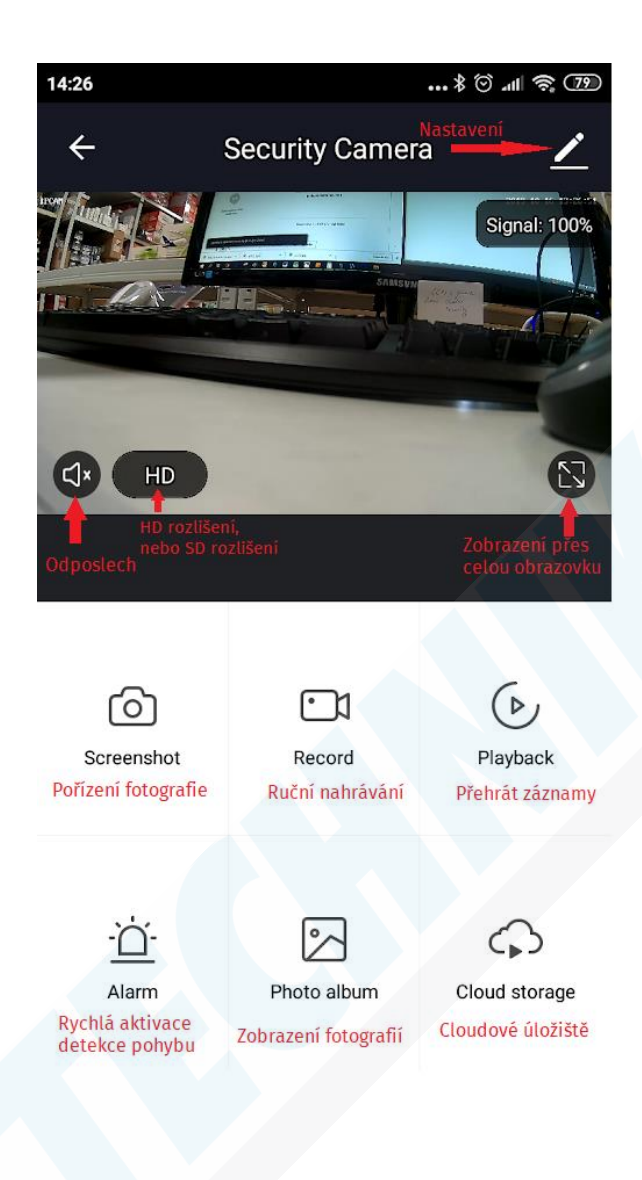